# **Create a Quiz Submission View**

Last Modified on 11/21/2024 9:59 am CST

In order for students to view detailed quiz results (e.g., questions answered incorrectly), you will need to create a submission view for that quiz.

## **Submission views**

- **Default view:** A default quiz submission view will appear to students after a quiz attempt is submitted. The standard default view shows students a message that they have successfully submitted the quiz and, if the quiz is set up to be graded immediately upon completion, shows them their score. You cannot set a time limit for the default view.
- Additional view: An additional view is one you create that can be tailored to what you want students to see and for how long.

## Create an additional submission view

- 1. Click [Course Activities] on the Navbar and choose [Quizzes].
- 2. Click edit from the dropdown of the quiz you want to edit.
- 3. Select the Evaluation & Feedback dropdown.

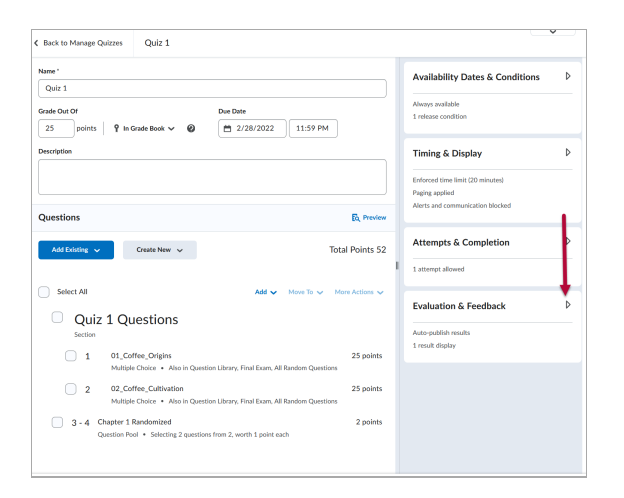

4. Click the [Customize Quiz Results Displays] button to open Submission View Options.

| Evaluation & Feedback                                    | • |
|----------------------------------------------------------|---|
| Auto-publish attempt results immediately upon completion | Ø |
| Synchronize to grade book on publish                     | 0 |
| When published, display to learners: Attempt grade       |   |
| and           No questions                               | ~ |
| Customize Quiz Results Displays                          |   |
| Learning Objectives                                      |   |
| No learning objectives                                   |   |
| Manage Learning Objectives                               |   |

5. Choose either [Edit View] or [Additional View] to customize your display.

| Customize Quiz                          | Results       | s Displays                           |  |
|-----------------------------------------|---------------|--------------------------------------|--|
| When published, display t               | o learners:   | • <b>0</b>                           |  |
| Primary View                            |               |                                      |  |
| Message<br>Your quiz has been sul       | omitted su    | ccessfully.                          |  |
| Grade<br>Not displayed                  |               |                                      |  |
| Questions Answer<br>Not displayed Not d | s<br>isplayed | Learner's Responses<br>Not displayed |  |
| Edit View                               |               |                                      |  |
| + Additional View                       |               |                                      |  |

# **View Restriction Options**

#### • Date

Set the date that the submission view will begin displaying. (For example, you may choose the day after the quiz closes.)

| View Restrie | ctions             |       |
|--------------|--------------------|-------|
| Date         |                    |       |
| 2/20/2018    | 5:00 PM            | Now   |
|              | United States - Ch | icago |

**NOTE:** The only way to end a submission view is to start a different submission view at a later date. So, for example, if you want students to be able to view the correct answers for three days, you need to create a second submission view that begins three days after the first that does not show the correct answers.

#### • IP Address

IP address restrictions reflect the same IP restrictions set in the quiz Restrictions tab's

#### Optional Advanced Restrictions.

```
IP Address
IP Restriction (IPv4)
```

**NOTE:** IP Restriction has limitations so discuss with LSC-Online staff before choosing this option.

#### Attempt (only visible if you allow more than one attempt)

Limiting the view based on a score is only applicable if you allow multiple attempts. Contact your <u>LSC-Online (https://vtac.lonestar.edu/help/campus-reps)</u> <u>Representative</u>

(https://vtac.lonestar.edu/help/campus-reps) for more information on this restriction.

| Attempt |   |
|---------|---|
| 3       | ~ |

#### • Limited Duration

Select the **Limited Duration** check box and enter a time in minutes to indicate how long students can view a quiz submission immediately following the submission.

```
Limited Duration

Limit the amount of time (in minutes) for which this view is available after the quiz is submitted

20 minutes
```

**NOTE:** Limited Duration only applies to submission views that are available *immediately* after the quiz is submitted. The submission view will not be time-limited if it is applied to submission views that don't begin until hours or days after the quizzes are submitted.

## **View Details Options**

You can customize the display of questions, responses, answers, scores, and statistics to users in the submission view using the options listed in the View Details section.

| 1. If you want students to be able to see the questions                                                                                                    | · View Details                                                                                                    |
|----------------------------------------------------------------------------------------------------|----------------------------------------------------------------------------------------------------|
| 2. If you select Yes, choose the option for which                                                                                                    | Show Questions?                                                                                                    |
| questions and responses you want your students to                                                                                                    | • Yes                                                                                                    |
| see.                                                                                                    | Show questions answered incorrectly <b>@</b>                                                                                                    |
| <ol><li>Select whether you want your students to see the<br/>question answers.</li></ol>                                                                                                    | Show questions answered correctly <b>@</b>                                                                                                    |
| 4. Select Score option or Statistics option if desired.                                                                                                    | Show all questions without user responses @                                                                                                    |
| 5. Click the <b>Save</b> button.                                                                                                    | $ullet$ Show all questions with user responses $\ensuremath{\mathcal{Q}}$                                                                                                    |
|                                                                                                    | $\checkmark$ Show question answers $\boldsymbol{\varrho}$                                                                                                    |
|                                                                                                    |                                                                                                    |
| For more information on setting up quizzes see:                                                                                                    | Show question score and out of score                                                                                                    |
| <ul> <li>For more information on setting up quizzes see:</li> <li>Create a Quiz (https://vtac.lonestar.edu/help/create-quiz)</li> </ul>                                                                                                    | <ul> <li>Show question score and out of score</li> <li>No Ø</li> </ul>                                                                                                    |
| <ul> <li>For more information on setting up quizzes see:</li> <li><u>Create a Quiz (https://vtac.lonestar.edu/help/create-quiz)</u></li> <li><u>Add and Edit Quiz Questions</u></li> </ul>                                                                                                    | <ul><li>Show question score and out of score</li><li>No Ø</li></ul>                                                                                                    |
| <ul> <li>For more information on setting up quizzes see:</li> <li><u>Create a Quiz (https://vtac.lonestar.edu/help/create-quiz)</u></li> <li><u>Add and Edit Quiz Questions</u><br/>(<u>https://vtac.lonestar.edu/help/add-and-edit-quiz-questions)</u></li> </ul>                                                                                                    | Show question score and out of score                                                                                                    |
| <ul> <li>For more information on setting up quizzes see:</li> <li><u>Create a Quiz (https://vtac.lonestar.edu/help/create-quiz)</u></li> <li><u>Add and Edit Quiz Questions</u><br/>(https://vtac.lonestar.edu/help/add-and-edit-quiz-questions)</li> <li><u>Apply Quiz Restrictions (https://vtac.lonestar.edu/help/edit-quiz-properties)</u></li> </ul>                                                                                         | <ul> <li>Show question score and out of score</li> <li>No @</li> <li>Score</li> <li>Show attempt score and overall attempt score @</li> </ul>                                                 |
| <ul> <li>For more information on setting up quizzes see:</li> <li><u>Create a Quiz (https://vtac.lonestar.edu/help/create-quiz)</u></li> <li><u>Add and Edit Quiz Questions</u><br/>(https://vtac.lonestar.edu/help/add-and-edit-quiz-questions)</li> <li><u>Apply Quiz Restrictions (https://vtac.lonestar.edu/help/edit-quiz-properties)</u></li> <li><u>Edit Quiz - Timing &amp; Display</u></li> </ul>                                        | Show question score and out of score No  Score Show attempt score and overall attempt score  Statistics                                                                                       |
| <ul> <li>For more information on setting up quizzes see:</li> <li>Create a Quiz (https://vtac.lonestar.edu/help/create-quiz)</li> <li>Add and Edit Quiz Questions<br/>(https://vtac.lonestar.edu/help/add-and-edit-quiz-questions)</li> <li>Apply Quiz Restrictions (https://vtac.lonestar.edu/help/edit-<br/>quiz-properties)</li> <li>Edit Quiz - Timing &amp; Display<br/>(https://vtac.lonestar.edu/help/edit-quiz-timing-display)</li> </ul> | <ul> <li>Show question score and out of score</li> <li>No @</li> <li>Score</li> <li>Show attempt score and overall attempt score @</li> <li>Statistics</li> <li>Show class average</li> </ul> |